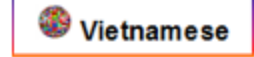

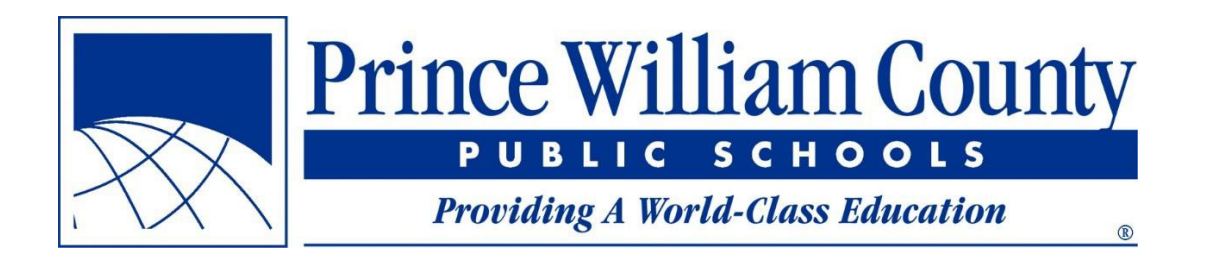

# Hướng dẫn Sử dụng Tìm Trường của Bạn

Hệ Trường Công Quận Prince William Văn phòng Dịch vụ Cơ sở

# <u>Mục Lục</u>

#### Tài liệu Tham khảo

| Hướng dẫn Tham khảo NhanhTrang | g ii |
|--------------------------------|------|
|--------------------------------|------|

#### Tìm kiếm

| Tìm kiếm một Địa chỉ Cụ thể | Trang 1 |
|-----------------------------|---------|
| Tìm kiếm các Cơ sở Trường   | Trang 4 |

#### Các Lớp Bản đồ

| Phô bày các Ranh giới | Trang 5 |
|-----------------------|---------|
| Phô bày Lớp Thông tin | Trang 7 |

# Thông tin Bổ sung Thêm

| Hướng dẫn Nhanh về Điều chỉnhT | rang | 9 |
|--------------------------------|------|---|
|--------------------------------|------|---|

### Hướng dẫn Tham khảo Nhanh

- Nếu bạn cần thấy những phân bố trường hiện tại và trong tương lai cho một địa chỉ được biết đến, hãy xem Trang 2
- Nếu bạn cần thấy các đường ranh giới thuộc một địa chỉ được biết đến, hãy tìm kiếm địa chỉ (Trang 2) rồi bật lớp bản đồ mong muốn (Trang 6)
- Nếu bạn cần biết thành viên Hội đồng Giáo dục cho một địa chỉ được biết đến, hãy tìm kiếm địa chỉ (**Trang 2**), rồi bật lên lớp cho khu học chánh (Magisterial Districts) (**Trang 6**), rồi nhấn vào địa chỉ (**Trang 8**)
- Dể xem các đường đã được phân bố cho một trường, bật lớp cho khu vực học đường bạn muốn (Attendance Area) (**Trang 6**), và phóng gần đến khu vực phân bố. Nhãn các đường sẽ tự động xuất hiện một khi bạn phóng gần tới một mức độ phù hợp.
- Nếu bạn nhấn vào bản đồ và không thấy bật lên như bạn nghĩ, hãy chắc rằng lớp bạn muốn được bật lên (Trang 8), và lớp bật lên không ở phía sau lớp khác (Trang 9).

# Tìm kiếm một Địa chỉ Cụ thể

Sử dụng phổ biết nhất cho ứng dụng để tìm trường của bạn (tên tiếng Anh của ứng dụng là Find Your School) sẽ là khi bạn có một địa chỉ cụ thể và bạn cần biết những trường được phân bố cho địa chỉ đó. Những bước sau đây nêu rõ làm thế nào để tìm kiếm.

# **Bước 1**: Khởi động ứng dụng Find Your School trong trình duyệt của bạn

- Ứng dụng mới sẽ khởi chạy từ trang web tương tự như ứng dụng trước đây (findyourschool.pwcs.edu)
- Có thể bạn nên lưu trang Find Your School trong nơi bạn ưa thích (dãi favorite) của trình duyệt bạn là dễ hơn phải điều hướng tới trang web mỗi khi cần đi tới đó.

# **Bước 2**: Hãy cho vào địa chỉ là nơi mà bạn muốn biết các trường học được phân phối cho.

• Thanh tìm kiếm được đặt ở góc trên phía trái của trang

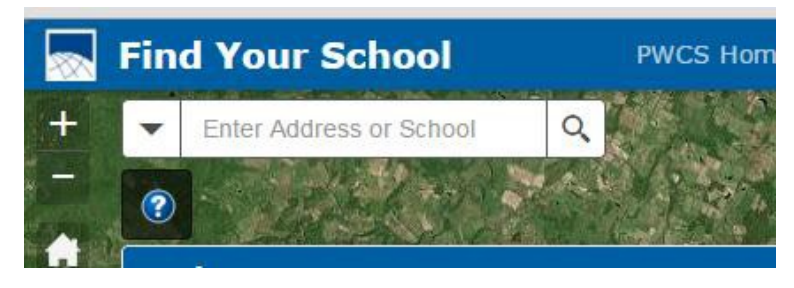

• Khi bạn bắt đầu đánh địa chỉ vào, một danh sách địa chỉ phù hợp sẽ được liệt kê ra.

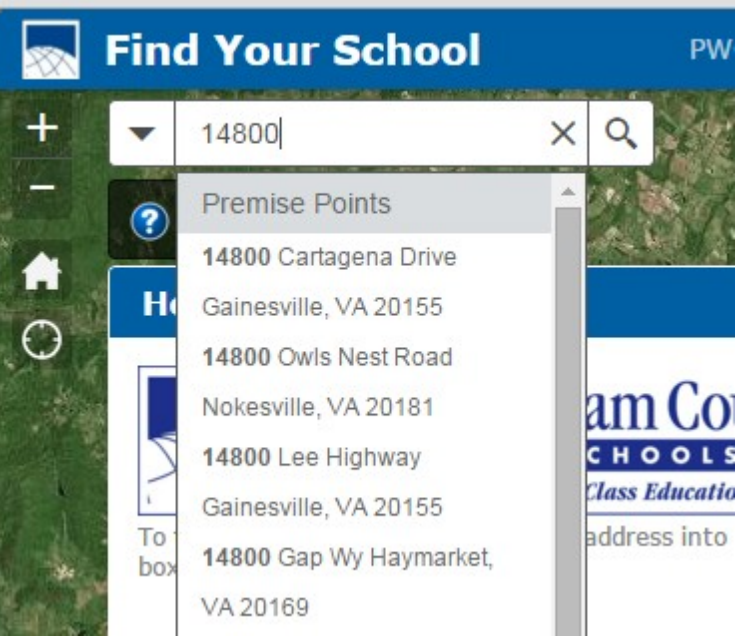

Nếu bạn không thấy địa chỉ mong muốn trong danh sách thả xuống, hãy tiếp tục đánh máy địa chỉ vào cho đến khi bạn nhìn thấy nó, sau đó Nhấp vào địa chỉ trong danh sách. Nếu được biết, hãy đánh vần loại đường phố khi tìm kiếm một địa chỉ (ví dụ: Road không phải là Rd). Nếu bạn không biết toàn loại đường phố, đừng đánh vào một dấu chấm sau chữ viết tắt (tức là Rd chứ không phải Rd.).

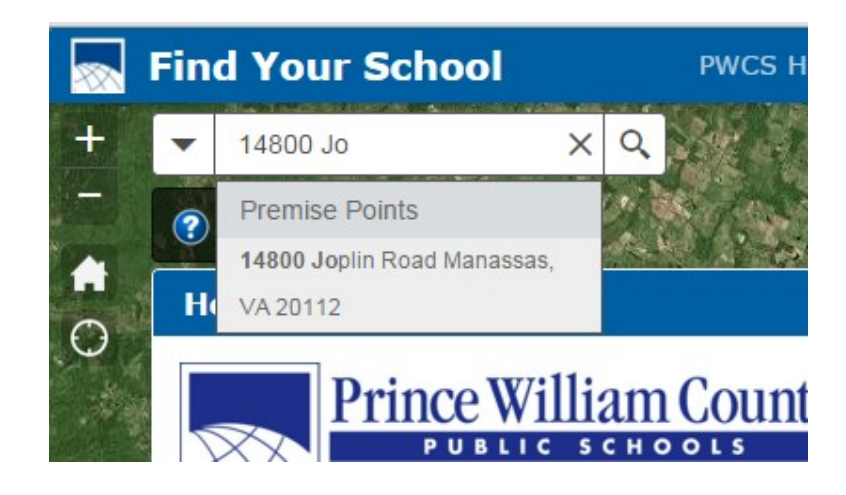

Nếu không tìm thấy kết quả, ấn vào 'Enter' để tìm kiếm địa chỉ. Nếu địa chỉ được tìm thấy, hãy tiếp tục đến Bước 3. Nếu bạn nhận được thông tin được hiển thị ra trong hình dưới đây, thì địa chỉ đã nhập không nằm trong cơ sở dữ liệu thuộc tiêu điểm khu vực của quận. Kiểm tra đánh vần và số để đảm bảo địa chỉ được nhập vào một cách chính xác.

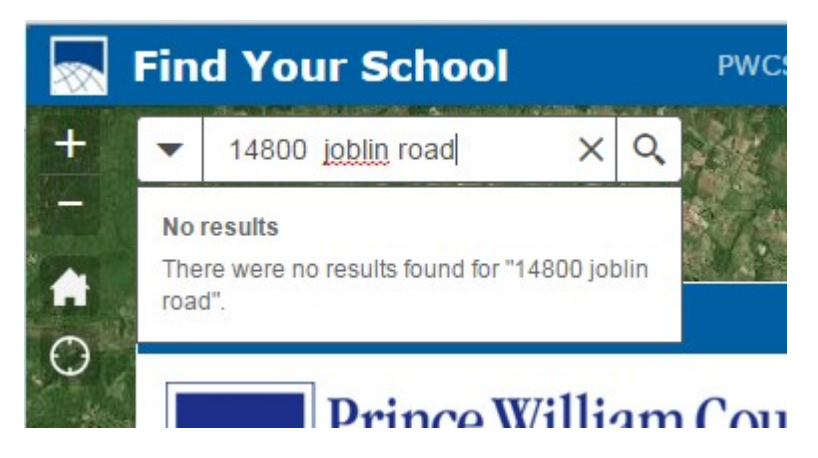

#### Bước 3: Xem những phân bố Trường cho địa chỉ được tìm trong

#### cửa sổ bật lên

 Nếu địa chỉ nhập vào là hợp lệ, ứng dụng sẽ phóng to bản đồ đến vị trí của địa chỉ và hiển thị lên tên và thông tin liên lạc của các trường được chỉ định (tức là tiểu học, trung học cơ sở, và trung học phổ thông). Nhấn vào địa chỉ mạng (URL) truy cập trang web của trường. Cuộn xuống bên trong cửa sổ bật lên cho thấy các trường được phân phối cho năm sau theo địa chỉ (nếu phù hợp).

| □ ×                                                                                    |                                                                                       |
|----------------------------------------------------------------------------------------|---------------------------------------------------------------------------------------|
| School Assignments For: 2915 MARTIN TR                                                 | Middle: Reagan MS<br>Phone: 571.402.3500<br>http://ronaldreaganms.schools.pwcs.edu/.  |
| <u>Current School Assignments</u><br>Elementary: Gravely ES                            | High: Battlefield HS<br>Phone: 571.261.4400<br>http://battlefieldhs.schools.pwcs.edu/ |
| Phone: 571.248.4930<br>http://gravelyes.schools.pwcs.edu/<br>Middle: Reagan MS         | 2016-17 School Assignments<br>Elementary: Gravely ES                                  |
| Phone: 571.402.3500<br>http://ronaldreaganms.schools.pwcs.edu/<br>High: Battlefield HS | Phone: 571.248.4930<br>http://gravelyes.schools.pwcs.edu/<br>Middle: Reagan MS        |
| Phone: 571.261.4400<br>http://battlefieldhs.schools.pwcs.edu/                          | Phone: 571.402.3500<br>http://ronaldreaganms.schools.pwcs.edu/                        |
| 2016-17 School Assignments<br>Elementary: Gravely ES                                   | Phone: 571.261.4400<br>http://battlefieldhs.schools.pwcs.edu/                         |
| Phone: 571.248.4930 -                                                                  | Zoom to                                                                               |

Trên cùng của cửa sổ bật lên

Dưới cùng của cửa sổ bật lên

# Tìm kiếm các Cơ sở Trường

Nếu bạn muốn hiển thị địa chỉ, trang web, và thông tin liên lạc cho một trường học, bạn có thể tìm kiếm một trường học cụ thể.

# Bước 1: Khởi động ứng dụng Find Your School

**Bước 2**: Trong thanh Tìm kiếm, nhập vào tên cơ sở trường học mà bạn quan tâm đến

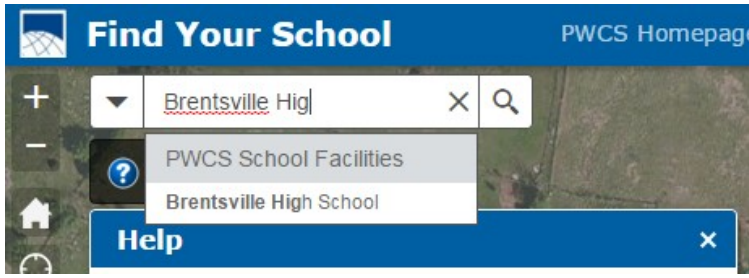

**Bước 3**: Ấn vào "Enter" hoặc Nhấn vào tên bạn muốn từ danh sách thả xuống trong Thanh Tìm kiếm sẽ phóng to bản đồ đến vị trí của cơ sở và hiển thị thông tin liên quan

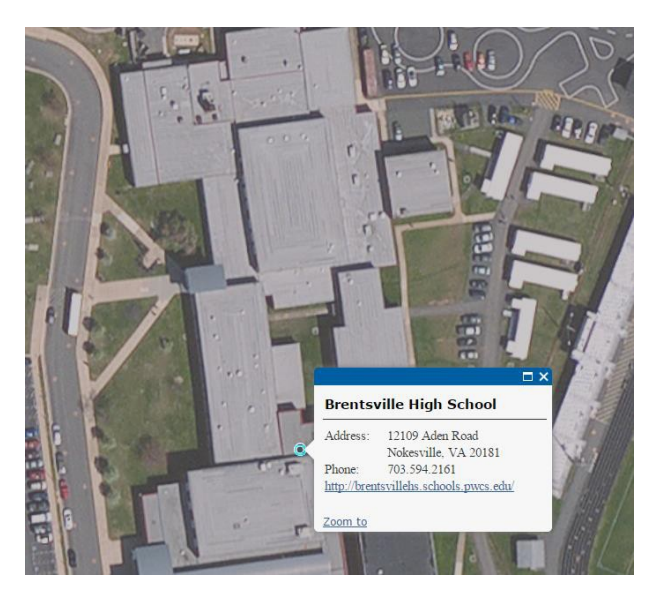

 Ngoài ra, Nhấn vào bất kỳ địa điểm cơ sở học đường nào trên bản đồ sẽ hiển thị ra cùng một thông tin.

#### Phô bày các Ranh giới

Đôi khi, không có một địa chỉ cụ thể để tìm kiếm, hoặc một người muốn biết phạm vi của một ranh giới. Ứng dụng này sử dụng các tầng lớp khác nhau để hiển thị khu vực đi học và thông tin của khu học chánh để tất cả các ngôi nhà trong ranh giới có thể được xem xét.

#### Bước 1: Tìm danh sách các Lớp Bản đồ

Ở phía bên phải của màn hình, bạn sẽ thấy một danh sách của mỗi lớp bản đồ có thể được hiển thị. Những năm trong các tên của lớp xếp theo khu vực trường học tương ứng với năm học trong đó các ranh giới có hiệu lực.

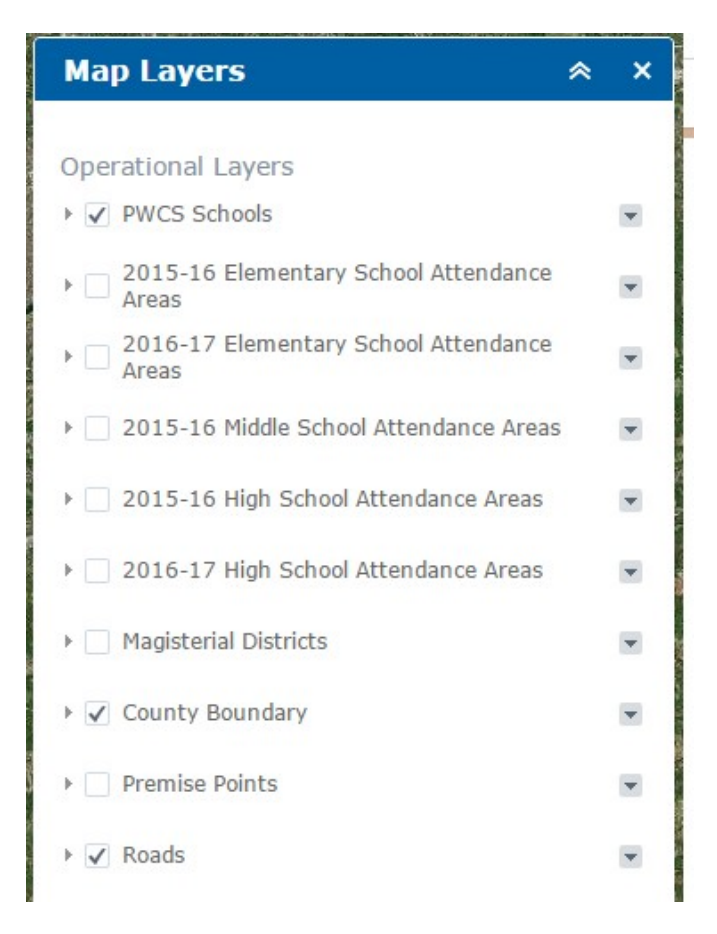

**Bước 2**: Để phô bày ra một lớp địa tầng, nhấn ô kế bên lớp bạn muốn Để giấu lớp, nhấn lại vào ô.

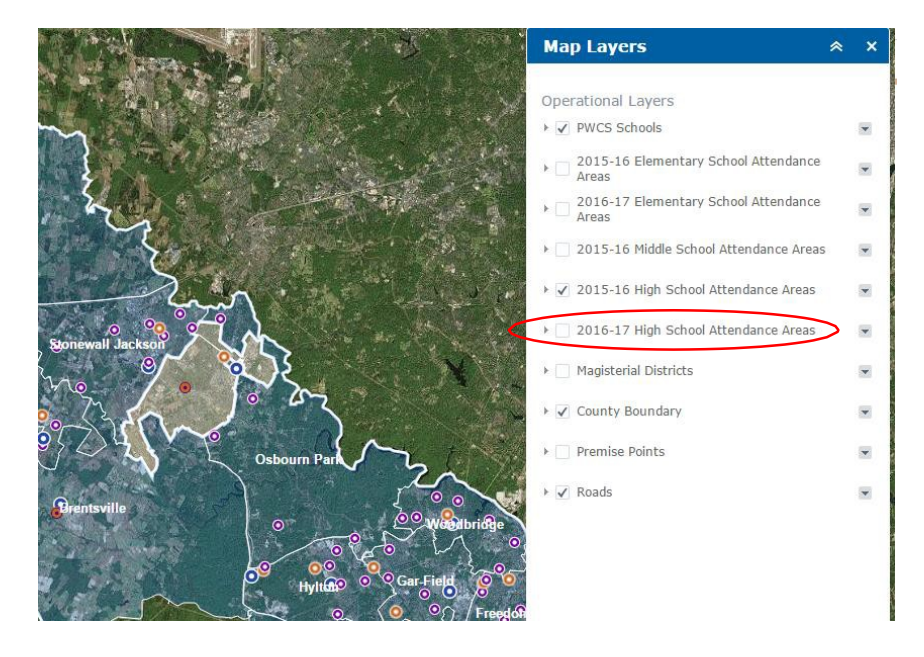

Trong hình trên, lớp của Khu vực Học đường Trung học Phổ thông Cho niên học 2015-16 đã được đánh dấu để lớp đó được phô bày ra.

# Phô bày Lớp Thông tin

Một khi lớp bản đồ được hiển thị, nó có thể được sử dụng để phô bày thông tin về bất kỳ điểm nào mà bạn chọn trong phạm vi của quận.

#### Hãy nhấn vào một vị trí trên bản đồ để phô bày thông tin trên lớp đó

Khi lớp các Khu vực Học đường được phô bày, bạn có thể nhấp vào bất kỳ nơi nào trong quận và thông tin liên lạc của trường được chỉ định cho vị trí bạn nhấn vào sẽ được phô bày. Điều này chỉ phô bày thông tin cho (các) lớp mà bạn đã bật lên.

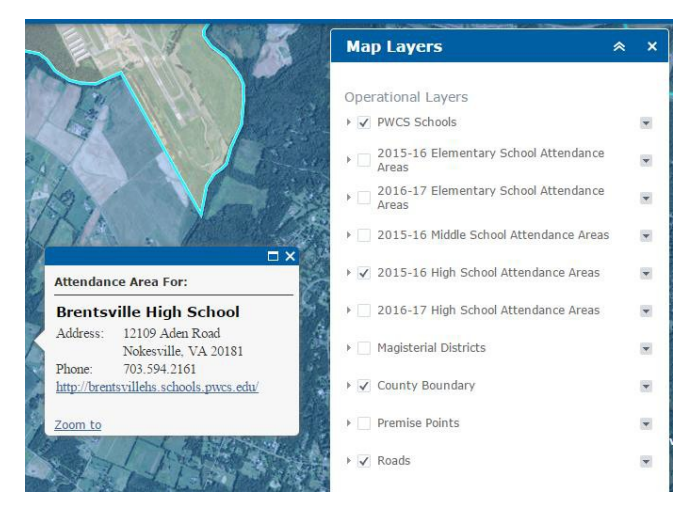

Hình ảnh trên cho thấy khung bật lên cho các khu vực học đường. Trong trường hợp này, lớp Khu vực Học đường Trung học Phổ thông cho niên học 2015-16 được bật lên, để phân bố đó được phô bày.

Bật lên lớp của Khu Học Chánh sẽ phô bày ra thông tin của Hội đồng Giáo dục cho vị trí bạn nhấn vào.

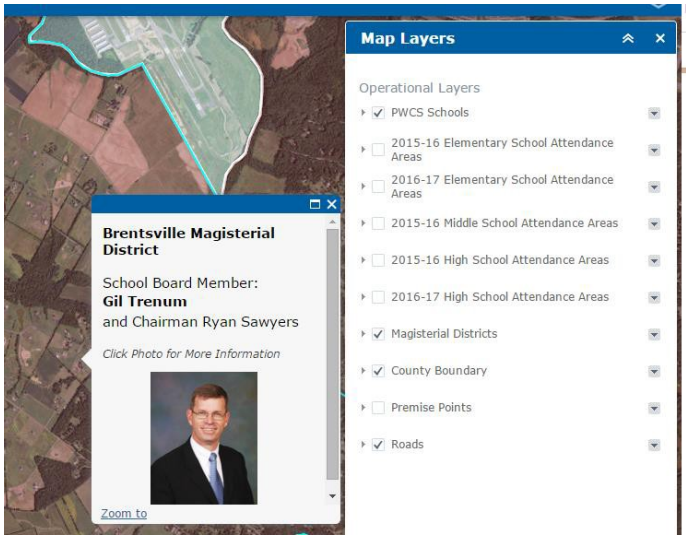

Sử dụng cùng một chức năng, lớp Khu Học Chánh sẽ hiển thị thành viên hội đồng giáo dục trường học cho một vị trí. Nhấp vào ảnh sẽ liên kết với trang thông tin của hội đồng giáo dục.

#### Phô bày thông tin cho nhiều lớp

Nếu nhiều lớp đã được bật lên, cửa sổ bật lên sẽ cho biết có thêm các cửa sổ bật lên để được phô bày ra. Số cửa sổ bật lên hiện có được phô ra phía trên bên trái của cửa sổ bật lên. Thông tin bổ sung thêm có thể được hiển thị bằng cách nhấp vào mũi tên ở góc trên cùng bên phải của cửa sổ bật lên.

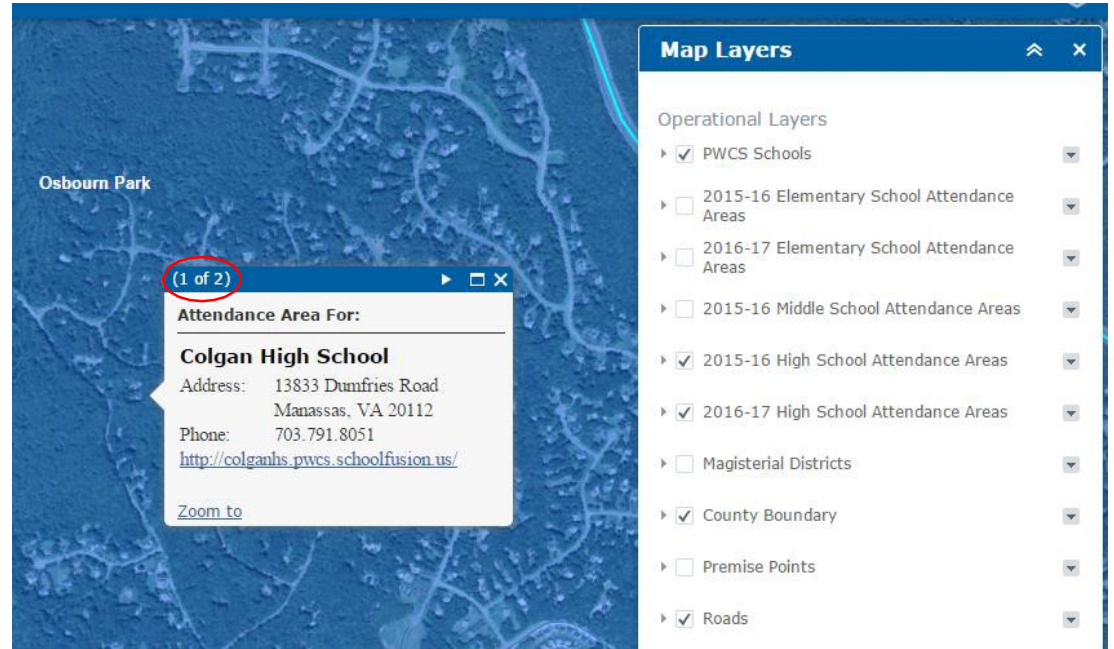

Tổng số cửa sổ bật lên được phô ra ở góc trái của cửa sổ.

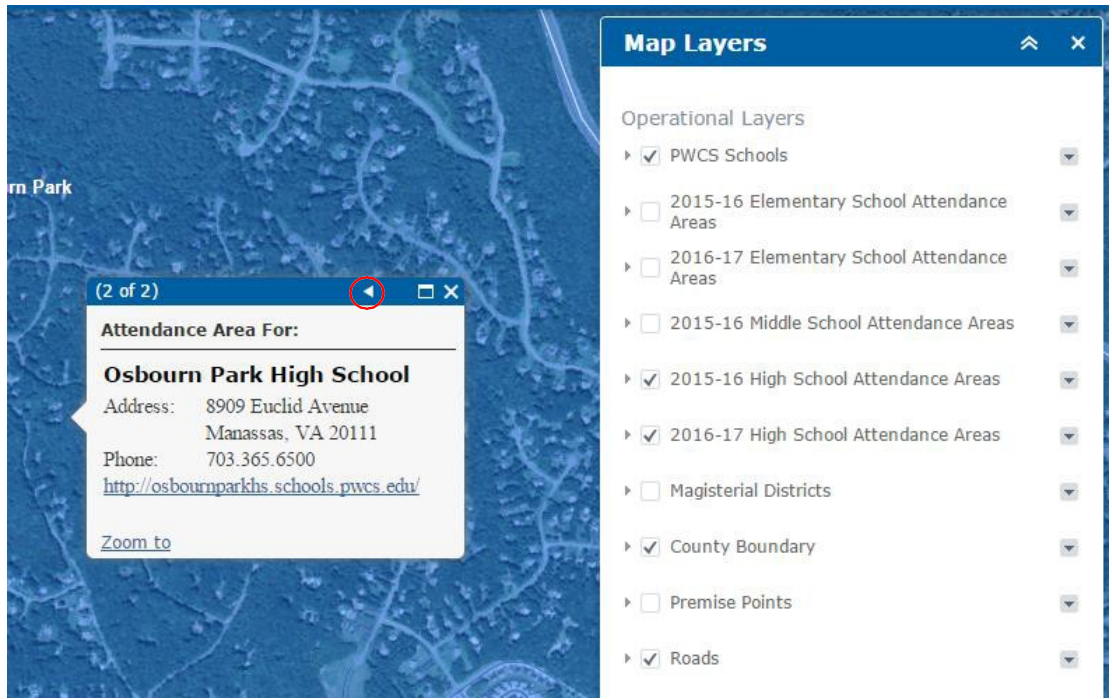

Nhấp vào mũi tên trong vòng tròn màu đỏ thông qua các cửa sổ bật lên có thêm sẵn. Trong trường hợp nầy, các Khu vực Học đường Trung học Phổ thông cho niên học 2015-16 và 2016-17

# Xử lý/Điều chỉnh

- Nếu kết quả tìm kiếm cho một địa chỉ là "Không có Kết quả", thì hãy xác minh rằng số đường, tên đường, và loại đường phố được nhập vào một cách chính xác. Nếu địa chỉ đã nhập khớp với tư liệu của bạn, hãy thử và xác nhận địa chỉ với một nguồn bên ngoài. Nếu không tìm thấy kết quả nào, hãy vui lòng liên lạc với Văn phòng Kế hoạch ở số 703-791-7312
- Vào bất kỳ thời điểm nào, nhấp vào nút Trang chủ để trở lại chế độ xem cho toàn quận
- Để đảm bảo độ chính xác, đừng viết tắt các loại đường phố (ví dụ như Road, không phải Rd.). Có nhiều chữ viết tắt cho một số loại đường phố và điều này có thể làm cho hệ thống tìm kiếm cho kết quả tiêu cực không có thực.